## نحوه استفاده از دوربین ( آندوسکوپ ) بر روی ویندوز های 32 و 64 بیتی

## این آموزش بر روی ویندوز 10 نسخه 64 بیتی می باشد.

جهت استفاده از دوربین آندوسکوپ بر روی سیستم های ویندوزی مراحل زیر را انجام دهید.

مر حله 1 :</mark> از ورژن ویندوز خود را مطلع شوید که آیا 32 بیتی میباشد یا 64 بیتی .

ا از طریق باکس جستجو موجود در پنجره ویندوز عبارت Settings را جستجو کرده و وارد صفحه تنظیمات کامپیوتر خود شوید.

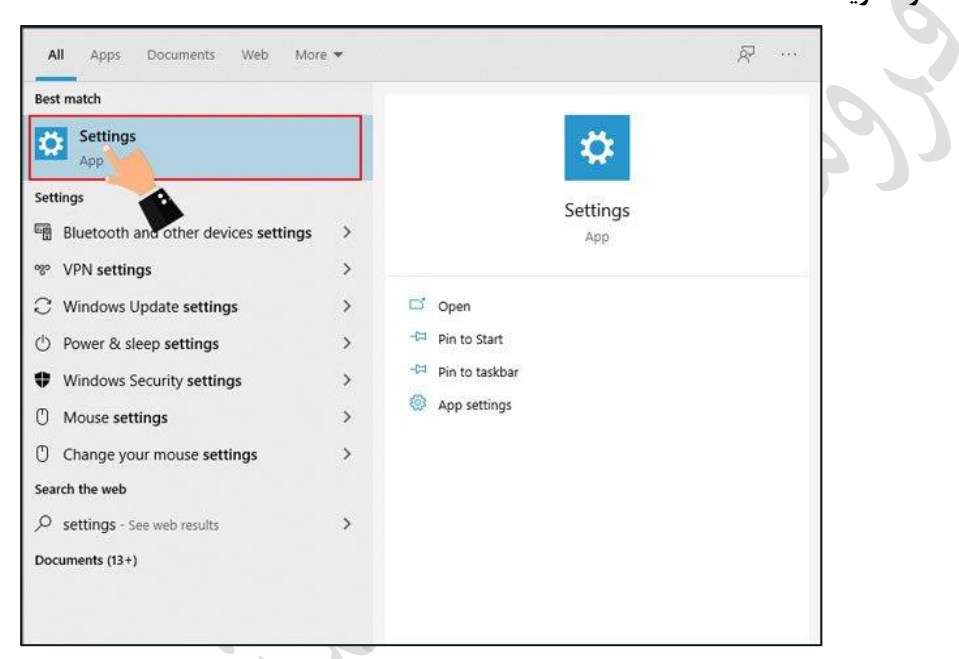

· حال در صفحه جدیدی که به شما نشان داده میشود شود به سمت پایین اسکرول کرده و از میان منوهای موجود در سمت چپ صفحه، منو About را انتخاب نمایید. خواهید دید که تمامی اطلاعات مورد نیاز درباره ویندوز کامپیوتر شما ار جمله ورژن و بیت آن قابل مشاهده است.

| Settings              |               | >                                                                                                    |
|-----------------------|---------------|----------------------------------------------------------------------------------------------------|
| G Home                | About         |                                                                                                    |
| Find a setting        | Device spec   | cifications                                                                                                    |
| System                | Device name   | the forget                                                                                                    |
|                       | Processor     | Intel(R) Core(TM) i5-4570 CPU @ 3.20GHz 3.20 GHz                                                                                                    |
| - Tablet              | Installed RAM | 1.00.08                                                                                                    |
|                       | Device ID     | NUMBER OF AND ADDRESS OF ADDRESS OF ADDRESS |
| 🛱 Multitasking        | System type   | 64-bit operating system, x64-based processor                                                                                                    |
| Projecting to this PC | Pen and touch | No pen or touch input is available for this display                                                                                                    |
| X Shared experiences  | Сору          |                                                                                                    |
| Clipboard             | Rename this F | PC                                                                                                    |
| >< Remote P           | Windows s     | pecifications                                                                                                    |
| ① About               | Edition       | Windows 10 Pro-                                                                                                    |
|                       | Version       | 20H2                                                                                                    |
|                       | Installed on  | 7/6/2021                                                                                                    |
|                       | OS build      | 19042.1052                                                                                                    |

در اینجا ویندوز انتخابی از نوع ویندوز 10 و ورژن 64 بیتی می باشد که در داخل کادر قابل مشاهده است

مرحله 2 - پس از مشخص شدن ورژن ویندوز خود اقدام به دانلود نرم افزار iSpy متناسب با ورژن ویندوز

خود نمایید

|                                              | مر حله 3 — انرم افزار را بر روی ویندوز نصب نمایید .                                                         |           |
|----------------------------------------------|----------------------------------------------------------------------------------------------------|-----------|
| Spy 64 v7.2.6.0                              |                                                                                                    | - 0       |
| Edit View Options Help                       |                                                                                                    |           |
| 👗 Add 🛛 Access Media 💘 Grid V                | iews 💽 Commands 🔮 Web Settings 🎁 Plugins 🛑 Settings                                                         |           |
|                                              |                                                                                                    |           |
|                                              | Getting Started - X                                                                                         |           |
|                                              | Getuing started Top rips Resources Community                                                                |           |
|                                              | Welcome to iSpy!                                                                                            |           |
|                                              | To get started click on Add and select Local Camera DVR!                                                    |           |
|                                              | camera or microphone you can click and drag to                                                              |           |
|                                              | Read our full user guide                                                                                    |           |
|                                              | Install plugins                                                                                             |           |
|                                              | New web interface                                                                                           |           |
|                                              | Runs as a service                                                                                           |           |
|                                              |                                                                                                    |           |
|                                              | Note: access this guide at any time from Help-> Show Getting Started                                        | ect       |
|                                              | Show getting started 🗹 English 🗸 OK Record on Alert Record Off                                              |           |
|                                              | Hecord Al Stop Hecord<br>Alerts On Alerts Off                                                               | -         |
|                                              | Snapshot Al                                                                                                 |           |
|                                              |                                                                                                    |           |
|                                              |                                                                                                    |           |
|                                              |                                                                                                    |           |
| CPU: 1.44% RAM Usage: 64Mb. Performance Tips | fy Apent                                                                                                    | <u> </u>  |
| local camer را انتخاب                        | <mark>مرحله 5 —</mark> گزینه Add را در نوار بالای نرم افزار انتخاب نمایید. در لیست باز شده گزینه a<br>مایید | i         |
| القرار داده م <b>ام</b> ر اردند              | مرحله 6 – در ادر محله در سروی اوروا Device دارت Video Device مراجع                                          |           |
| <b>د</b> درار داده و ۲۰ را بر دید            |                                                                                                    | 1         |
|                                              | تنظيمات أوليه أين بخش رأ تغيير ندهيد                                                                        |           |
| Local Device: Camera 1                       |                                                                                                    |           |
|                                              |                                                                                                    |           |
|                                              |                                                                                                    |           |
|                                              |                                                                                                    |           |
|                                              | Video Source - X                                                                                            |           |
|                                              | Video Device USB Camera V                                                                                   |           |
| ID Camera 1: Offine                          | Video Input Not Supported                                                                                   |           |
|                                              | Capture Mode                                                                                                |           |
|                                              | Video Resolution 320 x 240 (16 bit up tr V                                                                  |           |
|                                              | un region nos inselution 1 (940 X 400 L02 Bit) ✓                                                            |           |
|                                              |                                                                                                    |           |
|                                              |                                                                                                    | OF        |
|                                              | Al On Al<br>Apply Schedule Record                                                                           | on Detect |
|                                              | IP Camere With Wizard Hebb Advanced Cancel OK Record on Alert Record                                        | and Off   |
|                                              | Piecord All Stop                                                                                            | Record    |
|                                              | Alerts On Alert<br>Snapshot Al                                                                              | ie Ull    |

توجه : این نرم افزار را می توانید از صفحه محصول در سایت ECA دانلود نمایید

<mark>مرحله 7 – د</mark>ر این مرحله کافی است که در صفحه باز شده بر روی دکمه finish کلیک کرده و از بخش تنظیمات خارج شوید .

| Spy 64 v7.2.6.0                                               |                                                                                          | - 0      | $\times$ |
|---------------------------------------------------------------|------------------------------------------------------------------------------------------|----------|----------|
| File Edit View Options Help                                   | Fdit Camera (ID: 1 DIR: KPGRW)                                                           |          |          |
| 📥 Add 🛛 Access Media 🛛 🖳 Grid Views                           |                                                                                          |          |          |
|                                                               | Camera Motion Detection Alerts Recording PTZ Images FTP Cloud Storage Scheduling Storage |          |          |
|                                                               | Video Source                                                                             |          |          |
|                                                               | Source Adv. Properties Inputs Options                                                    |          |          |
|                                                               | ☑ Resize                                                                                 |          |          |
|                                                               | Name Camera 0                                                                            |          |          |
|                                                               | Groups Help                                                                              |          |          |
|                                                               | Camera Active 🔲 Fil                                                                      |          |          |
| man Ell                                                       | Transform Rotate None Rip None V                                                         |          |          |
|                                                               | Timestamp FPS: (FPS) {0.G}                                                               |          |          |
| ID FPS: 11.09, Camera 0                                       | Mask Image                                                                               |          |          |
|                                                               | Picture In Picture                                                                       |          |          |
|                                                               | Maximum Framerate 10.00 🔄 When Recording 10.00 🔄                                         |          |          |
|                                                               | Merrikoa                                                                                 |          |          |
|                                                               | Microphone None Help                                                                     |          |          |
| ⊘ 🛅 💾 🛆 🔎 🖧 ← 1/1 →                                           | All On All                                                                               | Off      |          |
|                                                               | Apply Schedule Record or                                                                 | n Detect |          |
| 2022-06-14                                                    | Camera Model None V Settings Record on Alert Record                                      | rd Off   |          |
|                                                               | IR Materia Record All Stop F                                                             | lecord   |          |
|                                                               | Alerts On Alerts                                                                         | s Off    |          |
|                                                               | Usemame Password Snapshot All                                                            |          |          |
|                                                               |                                                                                          |          |          |
|                                                               |                                                                                          |          |          |
|                                                               | Ever this to anable starts and recording                                                 |          |          |
|                                                               | Law and a state and a solution in recording Logy 10 thep Back Next Finish                |          |          |
|                                                               |                                                                                          |          |          |
| Offline CDLI-9.61% RAM Lisage 95Mb Deformance Tins, To: Agent |                                                                                          |          |          |